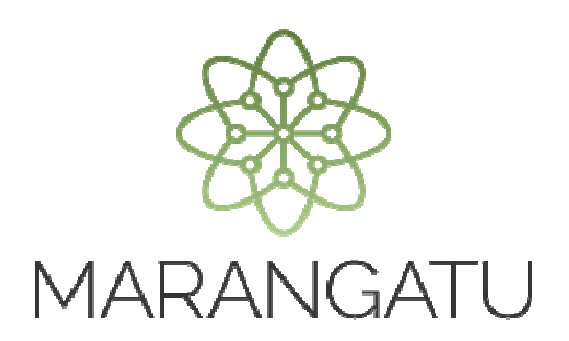

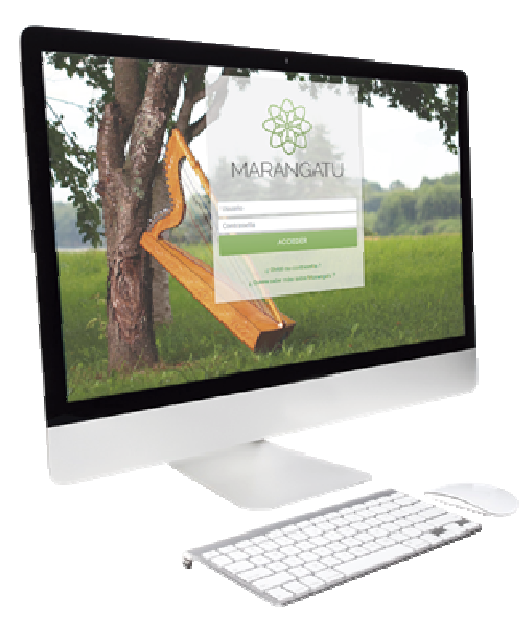

#### Baja de Timbrado Retenciones Virtuales

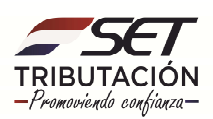

PASO 1: Ingrese al Sistema Marangatú con su Usuario y Clave de Acceso.

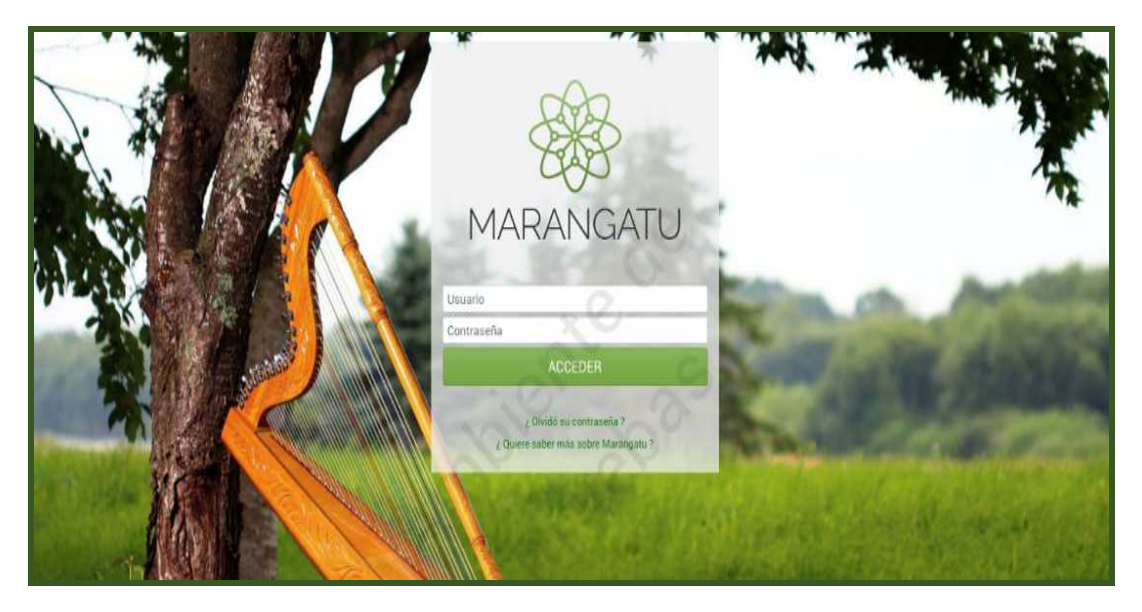

**PASO 2:** En el menú principal seleccione el módulo *Facturación y Timbrado/ Solicitudes/Comprobantes Virtuales/Retención Virtual.* 

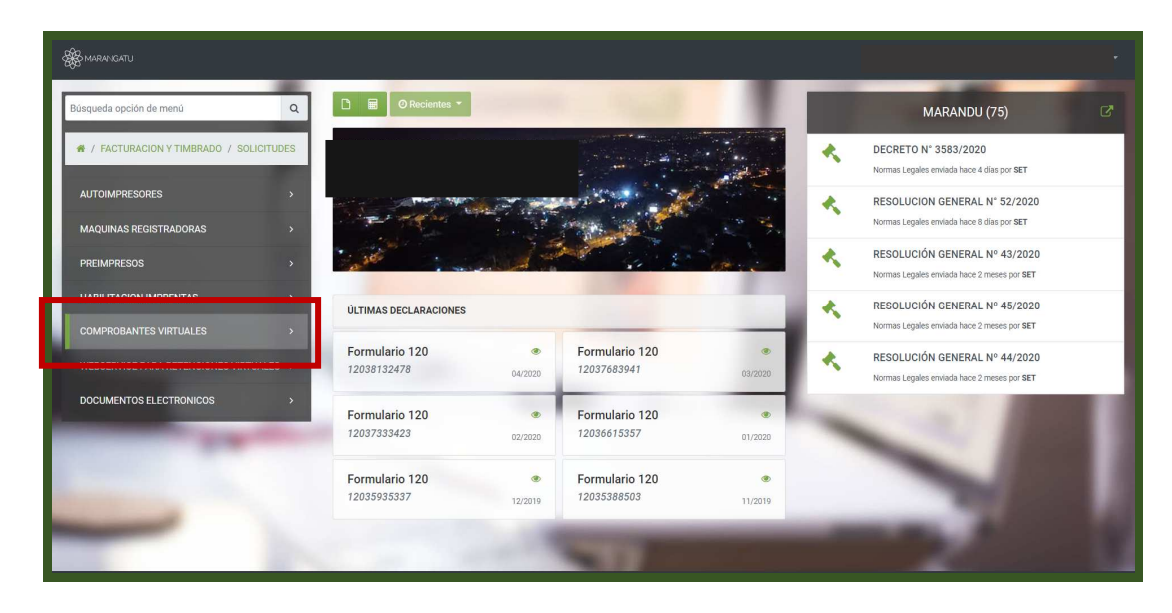

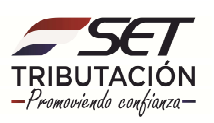

| K MARANGATU                                                                                  | _                             |         |                               |         |   |                                                                              |  |
|----------------------------------------------------------------------------------------------|-------------------------------|---------|-------------------------------|---------|---|------------------------------------------------------------------------------|--|
| Búsqueda opción de menú Q                                                                    | 🗅 📓 Ø Recientes 👻             |         |                               |         |   | MARANDU (75)                                                                 |  |
| <ul> <li>/ FACTURACION Y TIMBRADO / SOLICITUDES</li> <li>/ COMPROBANTES VIRTUALES</li> </ul> |                               |         |                               | and a c | * | DECRETO N° 3583/2020<br>Normas Legales enviada hace 4 días por SET           |  |
| RETENCION VIRTUAL                                                                            | Ser man                       |         | the second second             |         | * | RESOLUCION GENERAL N° 52/2020<br>Normas Legales enviada hace 8 días por SET  |  |
| FACTURA VIRTUAL >                                                                            | Laster "                      |         |                               | and a   | * | RESOLUCIÓN GENERAL Nº 43/2020<br>Normas Legales enviada hace 2 meses por SET |  |
| RETENCION VIRTUAL IDU >                                                                      | ÚLTIMAS DECLARACIONES         |         |                               |         | * | RESOLUCIÓN GENERAL Nº 45/2020<br>Normas Legales enviada hace 2 meses por SET |  |
|                                                                                              | Formulario 120<br>12038132478 | 04/2020 | Formulario 120<br>12037683941 | 03/2020 | * | RESOLUCIÓN GENERAL Nº 44/2020<br>Normas Legales enviada hace 2 meses por SET |  |
| and a second                                                                                 | Formulario 120<br>12037333423 | 02/2020 | Formulario 120<br>12036615357 | 01/2020 | - | 1                                                                            |  |
|                                                                                              | Formulario 120<br>12035935337 | 12/2019 | Formulario 120<br>12035388503 | 11/2019 |   |                                                                              |  |
|                                                                                              |                               |         |                               |         |   |                                                                              |  |

PASO 3: A continuación, debe hacer un clic en la opción Baja de Timbrado.

| Se marangatu                                                                                                    |                               |         |                               |              |   |                                                                              |   |
|----------------------------------------------------------------------------------------------------|-------------------------------|---------|-------------------------------|--------------|---|------------------------------------------------------------------------------|---|
| Búsqueda opción de menú Q                                                                                                    | 🗅 🖩 🖉 Recientes 🔻             |         |                               |              |   | MARANDU (75)                                                                 | ď |
| <ul> <li>/ FACTURACION Y TIMBRADO / SOLICITUDES</li> <li>/ COMPROBANTES VIRTUALES</li> <li>/ RETENCION VIRTUAL</li> </ul>                                                                                                    |                               |         |                               | and a second | * | DECRETO N° 3583/2020<br>Normas Legales enviada hace 4 días por SET           |   |
| AUTORIZACIÓN Y TIMBRADO                                                                                                    | Star and a star               |         | and the second second         |              | * | RESOLUCION GENERAL N° 52/2020<br>Normas Legales enviada hace 8 días por SET  |   |
| INCLUSION/EXCLUSION DE ESTABLECIMIENTOS<br>Y PLINTOS DE EXPEDICION                                                                                                    | all a second                  |         |                               | Core Land    | * | RESOLUCIÓN GENERAL Nº 43/2020<br>Normas Legales enviada hace 2 meses por SET |   |
| BAJA DE TIMBRADO                                                                                                    | ÚLTIMAS DECLARACIONES         |         |                               |              | * | RESOLUCIÓN GENERAL Nº 45/2020<br>Normas Legales enviada hace 2 meses por SET |   |
|                                                                                                    | Formulario 120<br>12038132478 | 04/2020 | Formulario 120<br>12037683941 | 03/2020      | * | RESOLUCIÓN GENERAL Nº 44/2020<br>Normas Legales enviada hace 2 meses por SET |   |
| and the second second se | Formulario 120<br>12037333423 | 02/2020 | Formulario 120<br>12036615357 | 01/2020      | - | 1                                                                            |   |
|                                                                                                    | Formulario 120<br>12035935337 | 12/2019 | Formulario 120<br>12035388503 | 11/2019      |   |                                                                              |   |
|                                                                                                    |                               |         | 10                            |              |   |                                                                              |   |

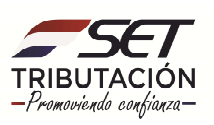

**PASO 4:** Seguidamente, en la pestaña Timbrado debe colocar en N° de timbrado y el motivo de la baja del mismo. Pudiendo ser: Cancelación del RUC, Baja de Obligación de Retención o Inscripción a otras Rentas y luego debe hacer clic en la opción *Siguiente*.

| See Marangatu                                                                                                    |                                                                                                |                                                                                                    |                    |
|----------------------------------------------------------------------------------------------------|------------------------------------------------------------------------------------------------|----------------------------------------------------------------------------------------------------|--------------------|
|                                                                                                    | ·                                                                                              | The second second second second second second second second second second second second second second second se | 10 10              |
|                                                                                                    | BAJA DE COMPROBANTE                                                                            | E VIRTUAL (RETENCION)                                                                                           |                    |
|                                                                                                    | Віренетнор рагітьтик кина, кинекли акила () перттегія тарих тарі () соблась () рекля терефолга |                                                                                                    | 100 million (1990) |
|                                                                                                    | Timbrado Vista Preliminar                                                                      | - of                                                                                                    | 1 1 100            |
| Contract of the second second s                                                                                                    | DATOS DEL                                                                                      | TIMBRADO                                                                                                    |                    |
|                                                                                                    | Número Timbrado<br>12558302 ¢                                                                  | Timbrado                                                                                                    | 12558302           |
|                                                                                                    | Motivo de Baja de Timbrado Virtual                                                             | Número de Autorización                                                                                          | 360010006768       |
| and the second second                                                                                                    | •                                                                                              | Fecha de Autorización                                                                                           | 18/05/2020         |
|                                                                                                    | CANCELACION DE RUC<br>RATA DE ORTIGACION DE RETENCION                                          | Fecha de inicio de vigencia                                                                                     | 18/05/2020         |
| Contraction in which the real of the local division of the local division of the local d | INSCRIPCION A OTRAS RENTAS                                                                     | Estado                                                                                                    | ACTIVO             |
|                                                                                                    |                                                                                                |                                                                                                    | ÷ Siguiente        |
|                                                                                                    | - F                                                                                            |                                                                                                    | T                  |

**PASO 5:** El sistema le lanzara automáticamente la opción de vista preliminar para corroborar sus datos y luego debe hacer clic en la opción *Enviar Solicitud*.

| Timbrado          | Ista Preliminar                                                                                                    | . 1        |
|-------------------|----------------------------------------------------------------------------------------------------|------------|
|                   | SUBSECRETARIA DE ESTADO DE TRIBUTACION NUMERO 0<br>FEQUA 13/(57/2020<br>EAJA DE TIMBRADOS - COMPROBANTE DE RETENCION VIRTUAL<br>DUTURE COMMINUMENTE<br>INC                                                                                                    | 1/         |
| -                 | Newlow science forced           KPY1982571ATT LEGAL           Crit           Crit           Mandree           DATOS ES UBER/COCM           Departmenter         COPTIAL           Sereiter         ASURCON (DOTTINTO)           Inventor         ADAD ES PARA TISM E: PARAE CAMBOOD           Tomber Terrore         Totalement | 1.         |
|                   | Litera Malando<br>Litera Malando<br>Maren de Malando<br>Maren de Malando<br>Litera Malando<br>Litera Malando<br>Litera Litera Litera Litera de Malando<br>Litera Litera Litera Litera de Malando<br>DocuMentos UTULZANS<br>Estatéricania: Pues es Egandula: Tyre de Competitione<br>Malando                                     |            |
| A Nuera Solicitud |                                                                                                    | warsolotud |

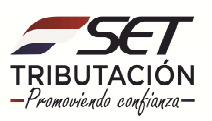

**PASO 6:** Finalmente, observará el formulario de Baja de Timbrados – Comprobante de Retención Virtual ya procesado por el sistema.

| DOUBLINGS         Monore in relations of one in relation of the intervention of the interventinte intervention of the intervention of the intervention                                                         | DOMESSION TO SERVICE STATUTION OF THE OWNER OF THE OWNER OF THE OWNER OWNER OF THE OWNER OWNER OW                                                                                                    | S E T                                                                              | SUBSECRETARIA DE ESTADO DE TRIBUTACION NUMERO<br>FECHA<br>RA1A DE TIMBRADOS - COMDROBANTE DE | 360050000056<br>18/05/2020<br>RETENCTON VIRTUAL | i |
|----------------------------------------------------------------------------------------------------|----------------------------------------------------------------------------------------------------|------------------------------------------------------------------------------------|----------------------------------------------------------------------------------------------|-------------------------------------------------|---|
| NCC     PV     1       Review Statisticatial     Early     ACTIVO       REPESSION ANTEL ELGAL     G     G       Manhee     ACTIVO     Bankin       Manhee     ACTIVO     Bankin       DAVOS EL VERCACIÓN     MANDON (DESTRITO)     Bankin       Manhee     ASURCION (DESTRITO)     Bankin       Manhee     ASURCION (DESTRITO)     Bankin       Manhee     ASURCION (DESTRITO)     Bankin       Manhee     ASURCION (DESTRITO)     Bankin       Carree Elemánica     11004/2020     Tenhine       UTION TIMBADO     Pedia de sandusaciá     11004/2020       Mainer de atinducación     ACTIVO     DOCUMENTOS UTILIZADOS       DOCUMENTOS UTILIZADOS     Tigo de Campendante     Namero Banking       001     ODI     COMPRIGNANTE DE RETENCION VITUAL     0                                                                                                    | Mich<br>Mentere Basis Solai<br>CATTAU<br>REPESENTANTE LEGAL<br>CI<br>CI<br>CI<br>CI<br>CI<br>CATTAU<br>Render<br>ACTAU<br>CATTAU<br>Render<br>ACTAU<br>CATTAU<br>Render<br>ACTAU<br>CATTAU<br>Render<br>ACTAU<br>CATTAU<br>Render<br>ACTAU<br>CATTAU<br>Render<br>ACTAU<br>CATTAU<br>Render<br>ACTAU<br>CATTAU<br>Render<br>ACTAU<br>CATTAU<br>Render<br>ACTAU<br>CATTAU<br>Render<br>ACTAU<br>CATTAU<br>Render<br>ACTAU<br>Render<br>ACTAU<br>Render<br>Render | DATOS DEL CONTRIBUYEN                                                              | π                                                                                            |                                                 |   |
| RPRESENTATE LEGAL           Classical           Classical           Reveal           Addressical           Addressical           Addresi           Addresical <td>R2FRSERFITATTE LEGAL  G G G G G G G G G G G G G G G G G G</td> <td>RUC<br/>Nombre o Razón Social</td> <td>P</td> <td>W 1<br/>istado ACTIVO</td> <td></td>                                                                                                    | R2FRSERFITATTE LEGAL  G G G G G G G G G G G G G G G G G G                                                                                                    | RUC<br>Nombre o Razón Social                                                       | P                                                                                            | W 1<br>istado ACTIVO                            |   |
| BATTOR DE RUBERACIÓN Paperatornas ASSACION (INSTITUTO) ASSACIÓN (INSTITUTO) ASSACIÓN (INSTITU | DATOD OF DERICACIÓN           Department         CAPTAL           Decembra         AGRACIDA (DESTRITO)           Localidad         AGRACIDA (DESTRITO)           Densito         Banchi           Densito         AGRACIDA (DESTRITO)           Densito         Banchi           Control Destinicio         Telefonio           Cartano Tradestano         Stato (DESTRITO)           Minero de entrotación         Státo (DESTRITO)           Minero de entrotación         Státo (DESTRITO)           Establicativista         Státo (DESTRITO)           Establicativista         Partico de Especiación           Tigo de Computante         Número Desta                                                                                                    | REPRESENTANTE LEGAL<br>CI<br>Nombre                                                | <u> </u>                                                                                     |                                                 |   |
| Currano Tamana Constrainte         12550302         Frecha Inicio de Arguesta         18:05/2020           Brainer de antostanziante         26001000/708         Frecha Inicio de Arguesta         18:05/2020           Estate         ACTIVO         10:05/2020         18:05/2020           Documentario         ACTIVO         18:05/2020           Documentario         ACTIVO         18:05/2020           Documentario         ACTIVO         18:05/2020           Documentario         ACTIVO         Names Davide Unitario           Octovario         ACTIVO         Names Davide Unitario           OD1         001         COMPRESENTE DE RETENCION VARTUAL         0         0                                                                                                    | Cursolo Tatelloco         1555522         Fecha tining de regenda in 16:05:020           Namera de industriaria         1500:00007687         Pecha tining de regenda in 10:00:0000           Samera         Artiro in 14:00:0000         10:00:0000           Documentorio         10:00:0000         10:00:0000           Escalacionismic         Pennis de Espedición         Tipo de Componitante         Namera Besta           Escalacionismic         Pennis de Espedición         Tipo de Componitante         Namera Besta         Namera                                                                                                    | DATOS DE UBICACIÓN<br>Departamento<br>Localidad<br>Domisilio<br>Correo Electrónico | CAPITAL Distrito<br>ASUNCION (DISTRITO) Barrio<br>AVDA ESPAIA 1208 E/ PADRE CARDOZO Teléfono | ASUNCION (DISTRITO)                             |   |
| Name of entimates         12:55:32         Fecha mice de regensia         10:05:2020           Kimero de antrinación         XXXIII (2005)         Fecha de antrinación         18:05:2020           Entado         ACTIVO         Fecha de antrinación         18:05:2020           DOCUMENTOS UTILIZADOS         Tigo de Comprohemes         Nimero Baseda         Millitardo           001         001         COMPRIDENTE DE RETENCION VIRTUAL         0         0                                                                                                    | Names de introdución         1253/822         Finda ária de introdución         16.05/2020           Names de introdución         0.0001000/0186         Finda de autorización         18.05/2020           Bondo         ACTIVO         International de autorización         18.05/2020           DOLIMENTOS UTILIZADOS         Establicitimismo         Page de Comprobantes         Número Basele                                                                                                    | ÚLTIMO TIMBRADO                                                                    |                                                                                              |                                                 |   |
| Documentoris virtuzizados         Tajo di Comprobanti         Milmuno Buedo         Ublicado           001         001         COLIPROCEANTE COE RETENCION VIRTUAL         0         0                                                                                                    | DOCUMENTOS UTILIZADOS                                                                                                    | Número de timbrado<br>Número de autorización<br>Estado                             | 12558302 Fecha inicio de vigencia<br>360010006768 Fecha de autorización<br>ACTIVO            | 18/05/2020<br>18/05/2020                        |   |
| 001 001 COMPROBANTE DE RETENCIÓN VIRTUAL 0 0                                                                                                    |                                                                                                    | Establecimiento Pun                                                                | s<br>to de Expedición Tipo de Comprobante                                                    | Vilizado<br>Número Desde Hasta                  |   |
|                                                                                                    | 001 001 COMPROBANTE DE RETENCIÓN VIRTUAL 0 0                                                                                                    | 001                                                                                | 001 COMPROBANTE DE RETENCION VIRTUAL                                                         | 0 0                                             | ] |

Dirección de Asistencia al Contribuyente y de Créditos Fiscales 05/2020

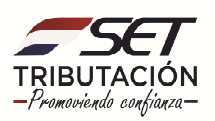